#### www.allianz.ch

Allianz Suisse Casella postale 8010 Zurigo

# Il vostro **certificato di previdenza** in **3 semplici operazioni**

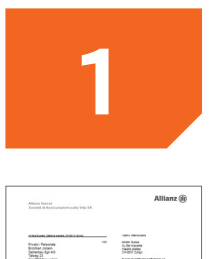

#### Dati di registrazione

- Accedere al portale, 7 giorni su 7, all'indirizzo www.my.allianz.ch/ registrazione
- > Inserire i dati di registrazione indicati nella lettera ricevuta.
- Di seguito sono indicati i Suoi dati personali per la registrazione codice cliente: K332183 n. di polizza: V971234567
- > Digitare la data di nascita.

|                                                                                   |                                                           |                   | Servizio e contatti: |
|-----------------------------------------------------------------------------------|-----------------------------------------------------------|-------------------|----------------------|
| Registrazione                                                                     |                                                           |                   |                      |
| 1. Dati di registrazione                                                          | 2. Dati di accesso                                        | 3. Prossime tappe |                      |
| Dati di registrazione                                                             | por croaro il conto my Alliana por                        | sonala            |                      |
| Codice cliente                                                                    | Conto my.Alianz per                                       | sonale.           |                      |
| Numero di una vestra                                                              | 0                                                         |                   |                      |
| poizza                                                                            |                                                           | Annulla Continua  |                      |
|                                                                                   |                                                           |                   |                      |
|                                                                                   |                                                           |                   |                      |
|                                                                                   |                                                           |                   | 1                    |
|                                                                                   |                                                           | 0. December to an | 1                    |
| 1. Dati di registrazione                                                          | 2. Dati di accesso                                        | 3. Prossime tappe | J                    |
| 1. Dati di registrazione<br>Dati di registrazione<br>Per un'dentificazione defini | 2. Dati di accesso<br>titva, inserire la data di nascita. | 3. Prossime tappe | j                    |
| 1. Dati di registrazione<br>Dati di registrazione<br>Per un'dentificazione defini | 2. Dati di accesso<br>tiva, inserire la data di nascita.  | 3. Prossime tappe | j                    |

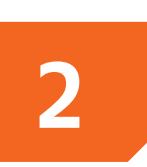

### Dati di accesso

- Digitare l'indirizzo e-mail e il numero di cellulare personali.
   Creare una password e digitarla nei due campi indicati.
- > Fare clic su «Continua».

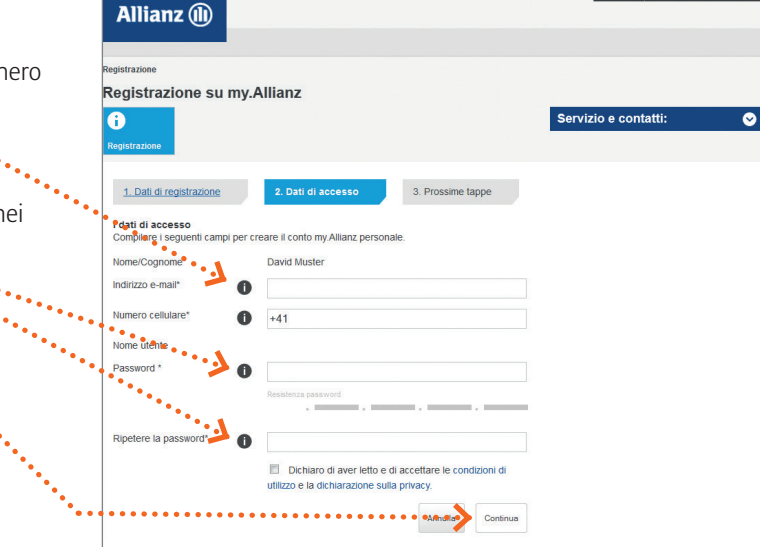

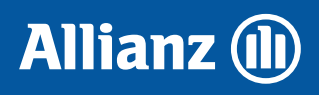

#### Prossime tappe

- Allianz Suisse vi invierà un'e-mail all'indirizzo da voi indicato con un link per attivare la registrazione.
- Facendo clic su questo link sarete reindirizzati alla pagina di login del portale my.Allianz.ch.

## Login e download del certificato di previdenza

- Effettuare il login con l'indirizzo e-mail indicato al punto 2 (= nome utente) e la password prescelta.
- Riceverete sul cellulare un SMS con un codice a 6 cifre da utilizzare come password unica temporanea (OTP).
- Fare clic sulla freccia alla voce
   «Operazione» e selezionare
   «Certificato di previdenza».
- Fare clic su «Download» per visualizzare il certificato in formato PDF.

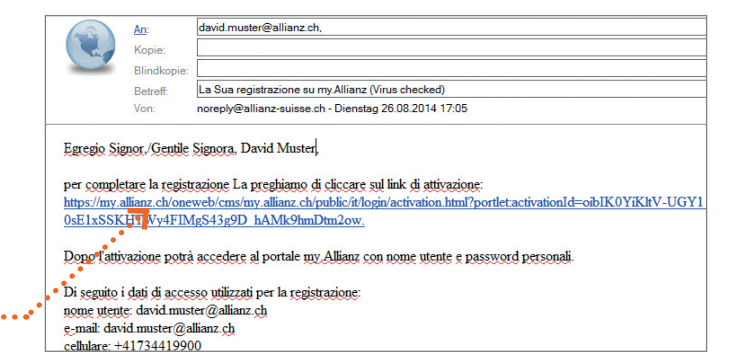

| 7 4111C41112                                                                                                    |                                                                                                    |                                                                                                    |                    |                                                                                 |                     |
|----------------------------------------------------------------------------------------------------|----------------------------------------------------------------------------------------------------|----------------------------------------------------------------------------------------------------|--------------------|---------------------------------------------------------------------------------|---------------------|
|                                                                                                    |                                                                                                    |                                                                                                    |                    |                                                                                 |                     |
| mv.Allianz:                                                                                                    | il portale per                                                                                                    | r i clienti privati                                                                                                    |                    |                                                                                 |                     |
|                                                                                                    | In Passan Pass                                                                                                    |                                                                                                    |                    |                                                                                 |                     |
| I vantaggi                                                                                                    |                                                                                                    |                                                                                                    |                    | Allianz Online                                                                  | Services            |
| Rapido acci<br>documenta:                                                                                                 | esso alla propria<br>zione assicurativa                                                                                 |                                                                                                    | -                  |                                                                                 |                     |
| Pratica ges     Informazion                                                                                               | tione dei dati personali<br>ii aggiornate sullo stato                                                                   | R SEL                                                                                                    |                    | Nome utente                                                                     |                     |
| - della denun                                                                                                    |                                                                                                    |                                                                                                    |                    | Password                                                                        |                     |
|                                                                                                    |                                                                                                    | 1 march 1                                                                                                    |                    | _                                                                               | 0                   |
| > Registratev                                                                                                    | vi subito                                                                                                    |                                                                                                    |                    |                                                                                 |                     |
| 1                                                                                                    |                                                                                                    |                                                                                                    |                    | Login                                                                           | Contat              |
| •                                                                                                    |                                                                                                    |                                                                                                    |                    |                                                                                 |                     |
| Allianz                                                                                                    | Online Se                                                                                                    | ervices                                                                                                    |                    |                                                                                 |                     |
| One Time F                                                                                                    | assword (OTP                                                                                                    | P) Authentication                                                                                                    |                    |                                                                                 |                     |
|                                                                                                    |                                                                                                    |                                                                                                    |                    |                                                                                 |                     |
|                                                                                                    |                                                                                                    |                                                                                                    |                    |                                                                                 |                     |
|                                                                                                    |                                                                                                    |                                                                                                    |                    |                                                                                 |                     |
| Passwor                                                                                                    | d unica tem                                                                                                    | poranea (OTP)                                                                                                    |                    |                                                                                 |                     |
| Passwor                                                                                                    | d unica tem                                                                                                    | poranea (OTP)                                                                                                    |                    |                                                                                 |                     |
| Passwor                                                                                                    | d unica tem                                                                                                    | poranea (OTP)                                                                                                    |                    |                                                                                 |                     |
| Passwor                                                                                                    | d unica tem                                                                                                    | poranea (OTP)<br>echen 📀 Avanti                                                                                                    |                    |                                                                                 |                     |
| Passwor<br>Non hai r                                                                                                    | d unica tem<br>Abbre                                                                                                    | poranea (OTP)<br>echen  > Avanti<br>bassword via SMS?                                                                                                    |                    |                                                                                 |                     |
| Passwor<br>Non hai r<br>Contattao                                                                                         | d unica tem<br>C Abbre<br>icevuto la p<br>ci al numero                                                                  | poranea (OTP)<br>echen  Avanti<br>eassword via SMS?<br>b: 0800 81 77 77                                                                                                    |                    |                                                                                 |                     |
| Passwor<br>Non hai r<br>Contattad                                                                                         | d unica tem                                                                                                    | poranea (OTP)<br>echen  Avanti<br>assword via SMS?<br>0: 0800 81 77 77                                                                                                    |                    |                                                                                 |                     |
| Passwort<br>Non hai r<br>Contattad                                                                                        | d unica tem<br>C Abbre<br>icevuto la p<br>ci al numero<br>Login                                                         | poranea (OTP)<br>echen  Avanti<br>assword via SMS?<br>b: 0800 81 77 77<br>Contatti                                                                                                    |                    |                                                                                 |                     |
| Passwort<br>Non hai r<br>Contattad                                                                                        | d unica tem<br>C Abbre<br>icevuto la p<br>ci al numero<br>Login                                                         | poranea (OTP)<br>echen  Avanti<br>eassword via SMS?<br>b: 0800 81 77 77<br>Contatti                                                                                                    |                    |                                                                                 |                     |
| Passwort<br>Non hai r<br>Contattad                                                                                        | d unica tem<br>C Abbre<br>icevuto la p<br>ci al numero<br>Login                                                         | poranea (OTP)<br>echen  Avanti<br>eassword via SMS?<br>b: 0800 81 77 77<br>Contatti                                                                                                    |                    |                                                                                 |                     |
| Passwor<br>Non hai r<br>Contattad                                                                                         | d unica tem                                                                                                    | poranea (OTP)<br>echen  Avanti<br>password via SMS?<br>0: 0800 81 77 77<br>Contatti                                                                                                    |                    |                                                                                 |                     |
| Passwor<br>Non hai r<br>Contattad                                                                                         | d unica tem<br>Abbre<br>icevuto la p<br>ci al numero<br>Login                                                           | poranea (OTP)<br>echen  Avanti<br>password via SMS?<br>0: 0800 81 77 77<br>Contatti<br>le LPP                                                                                                    |                    | Concession -                                                                    |                     |
| Passwor<br>Non hai r<br>Contattad                                                                                         | d unica tem<br>Abbre<br>icevuto la p<br>ci al numero<br>Login<br>a professional<br>N. d'assicurato                      | poranea (OTP)  echen  Avanti password via SMS? 0: 0800 81 77 77  Contatti  e LPP Datore di lavoro UN6 4 Co Ch4000 Luceoc                                                                              | Data<br>29.08.2014 | Operazione                                                                      |                     |
| Passwor<br>Non hai r<br>Contattad<br>Previdenza<br>Garrato no                                                             | d unica tem<br>Abbre<br>icevuto la p<br>ci al numero<br>Login<br>a professional<br>N. d'assicurato                      | echen  Avanti Dassword via SMS? Contatti De LPP Datore di lavoro JUNG & Co. CH-8000 Lugano                                                                                                    | Data<br>23.08.2014 | Operazione<br>Select<br>Select                                                  |                     |
| Passwor<br>Non hai r<br>Contattad<br>Previdenza<br>contratto no<br>c77777                                                 | d unica tem<br>Abbre<br>icevuto la p<br>ci al numero<br>Login<br>a professional<br>N. d'assicurato                      | poranea (OTP)  echen  Avanti password via SMS? 0: 0800 81 77 77  Contatti  e LPP  Datore d lavoro JUNG & Co. CH-8000 Lugano                                                                           | Data<br>29.08.2014 | Operazione<br>Select<br>Schede inform                                           | revidenza<br>tative |
| Passwor<br>Non hai r<br>Contattad<br>Previdenza<br>Garraro                                                                | d unica tem<br>Abbre<br>icevuto la p<br>ci al numero<br>Login<br>a professional<br>N. d'assicurato                      | poranea (OTP)  echen  Avanti password via SMS? 0: 0800 81 77 77  Contatti  e LPP  Defore di lavoro JUNG & Co. CH-6000 Lugano                                                                          | Data<br>29.08.2014 | Operazione<br>Select<br>Select<br>Certificato di p<br>Schede inform             | revidenza           |
| Passwor<br>Non hai r<br>Contattad<br>Previdenza                                                                           | Abbre     Abbre     Abbre     icevuto la p     ci al numero     Login     R.d'assicurato     11  professionale          | poranea (OTP)  echen  Avanti assword via SMS?  0: 0800 81 77 77  Contatti  e LPP  Datore di lavoro JUNG & Co. CH-6000 Lugano  e LPP                                                                   | Data<br>29.08.2014 | Operazione<br>Soliect<br>Select<br>Certificato di p<br>Schede inform            | revidenza<br>altve  |
| Passwor<br>Non hai r<br>Contattad<br>Previdenze<br>Contratto no<br>G77777                                                 | d unica tem<br>Abbre<br>icevuto la p<br>ci al numero<br>Login<br>Login<br>k. d'assicurato<br>11<br>professionale<br>nto | poranea (OTP)  echen  Avanti assword via SMS? 0: 0800 81 77 77  Contatti  e LPP  Datore di lavoro JUNG & Co. CH-6000 Lugano  e LPP  Data/ora                                                          | Data<br>29.08.2014 | Operazione<br>Select<br>Select<br>Certificato di p<br>Schede inform             | revidenza<br>ative  |
| Passwor<br>Non hai r<br>Contattad<br>Previdenza<br>Contrattore<br>G77777<br>Previdenza<br>Tipo documer<br>Certificible pr | d unica tem<br>Abbre<br>icevuto la p<br>ci al numero<br>Login<br>k d'assicurato<br>11<br>professionale<br>uto           | poranea (OTP)  echen  Avanti assword via SMS? 0: 0800 81 77 77  Contatti  e LPP  Datare d lavoro JUNG & Co. CH-6000 Lugano  e LPP  Data/ora  20.08.004.4-17 909                                       | Data<br>28 08 2014 | Operazione<br>Select<br>Select<br>Certificato di p<br>Schede inform             | revidenza<br>ative  |
| Passwor<br>Non hai r<br>Contattad<br>Previdenza<br>Contrattoro<br>Cr7777<br>Previdenza<br>Tipo documer<br>Cretificabde pr | d unica tem                                                                                                    | poranea (OTP)  echen  Avanti assword via SMS?  0: 0800 81 77 77  Contatti  e LPP  Detere di levero JUNG & Co. CH-6000 Lugano  e LPP  Data/ora  e avanta/ora  exeremet documento si basano sugli ultir | Data<br>29.08.2014 | Operazione<br>Solect<br>Select<br>Certificato di p<br>Schede inform<br>Download | e dal suo datore di |

Per seguire costantemente l'evoluzione della propria situazione previdenziale, si consiglia di salvare sul computer o di stampare e conservare il certificato di previdenza, dal momento che sul sito viene visualizzata solo l'ultima versione.

Per accedere direttamente alla pagina di login: www.my.allianz.ch/i-login